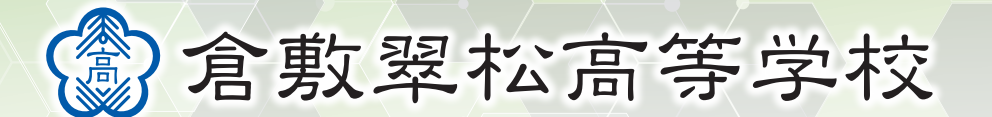

令和7年度入試 出願エントリーの手引き

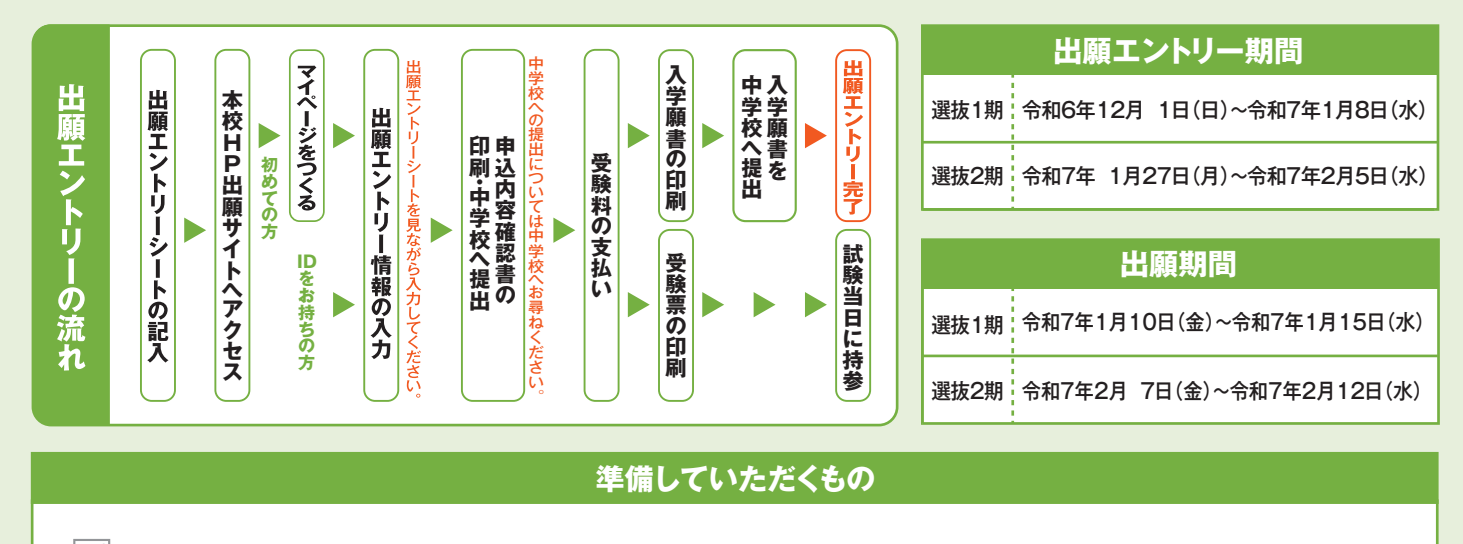

✓ 倉敷翠松高等学校の出願エントリーシート(記入したもの) ※本校のホームページからも入手可能です。

✓ インターネットに接続されたパソコン、スマートフォン、タブレットなど ※自宅にない場合には、p.6のQ&Aをご覧ください。

/ プリンター ※自宅にない場合には、p.6をご覧ください。

/ メールアドレス(ログインID登録) ※はじめてログインID登録をされる方のみ ※迷惑メール対策をされている場合は、「e-shiharai.net」の受信を許可してください。

/ パスワード(半角英数字8~16字) ※必ずメモを取り保管してください。

受験料+事務手数料

クレジットカード ※受験料をクレジットカードでお支払いの方のみ

## 手順1 マイページをつくる(ユーザIDの登録)

#### ※マイページをすでにつくられている方は、<br /> 手順2 に進んでください。

 ①本校ホームページにある「出願エントリーはこちら」のバナー から、サイトにアクセスします。

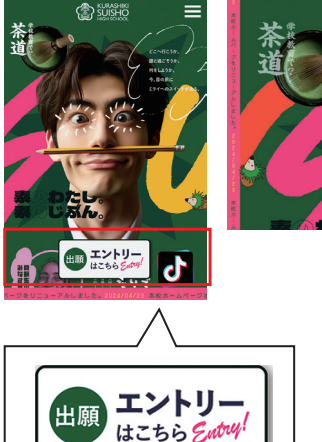

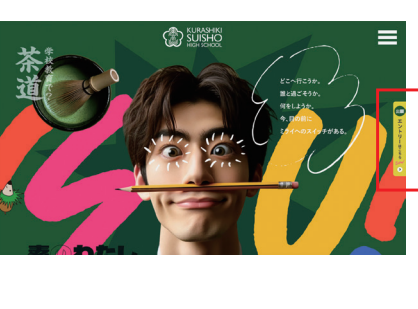

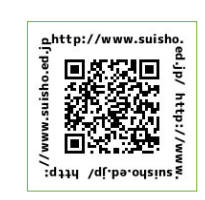

②はじめての方は、(はじめての方はこちら)をクリックし、ユーザID を登録し、マイページを作成してください。

| はじめて非純されるから」<br>・ ゴーゲロ(シールケドシス)<br>もゴーゲロ(シールケドシス)<br>・ misionnastがくたつに(小素田)として容易された方は、ログ<br>インに活動くだされ、<br>はじめでの方はにこちら                                                                                                    | 学校からのお知らせ<br>・・・意義忠忠高宇文に 出版前用サイト・・・・<br>(世版にントリー開始)<br>間は1月: 2024年12月1日(10):00-2025年1月6日(水)23:55<br>歳後2月: 2025年12721日(10):00-2025年2月5日(水)23:59<br>歳と2月:2025年12721(10):00-2025年2月5日(水)23:59<br>(ユーサリDについて)<br>ロイベント学校学校になったり、イベント予防た日にユーゲロ (メールア) |
|----------------------------------------------------------------------------------------------------|----------------------------------------------------------------------------------------------------|
| [1-17D2時からみのかく]<br>・ 第日からユーマロ(メールアドレス)、パスワードを入力のうえ、<br>・ メールアドレスの営業を使えていためよ、<br>・ メールアドレスの営業を使えていた的は、ロクイン後、「メールアド<br>レス安良」より登史してくたさい、<br><b>メールアドレス</b><br>mme<br><b>パワード</b> (パワードの材料版)<br>「Nonvoord<br><b>パワイト</b> (パワードの材料版)<br>「パワードをおたれのかはこちら | 2回にコーリわて2名した(RR)ご知道でする場合は、1人目のログインル。<br>新行上ビニーの「基準省構成要」」の単語語することがきます。<br>システムに関するお知らせ<br>システムからのお知らせはありません                                                                                                    |
|                                                                                                    |                                                                                                    |

## 手順2 出願エントリー情報入力

| A                                                                                                    | Step2 出版情報入力                                                                                                    |
|----------------------------------------------------------------------------------------------------|----------------------------------------------------------------------------------------------------|
| (圖含數單拉高等学校<br>€ 27530 907 84                                                                                                    | ■ 実際所得起で的読みれている思想が自動でせないまれています。                                                                                                    |
| スイショウ タロウ さんのマイページ                                                                                                    | 第四上部のメニュー(志願有償報度見)から資助的消化を成正できます。                                                                                                    |
| 中心遍现。私民《不中心多词》进步会                                                                                                    | 志颜档情報入力                                                                                                    |
| 中边履历                                                                                                    | <b>志福音氏名 (講学) 201</b> 姓: 福田 名: 太田 (8.6)                                                                                                    |
| 中辺県歴得能はありません。<br>国政長章 入営22分 国政日 支払方法 入会保護 学校室                                                                                                    | 高齢者氏名 (カナ) 図目 セイ: スイショウ メイ: 902 (88817)                                                                                                    |
|                                                                                                    | 11.50 0 月 〇 文                                                                                                    |
| 1つのメールアドレスで、ガラなど環境的の出版を行う場合。<br>画版も上メニューの「な動産情報安美」をクリックル、支援時を追加してください。                                                                                                    | 114988 10 V B V D V                                                                                                    |
| 新规则公子标注个                                                                                                    | (2所 □ 所約の3はチェック                                                                                                    |
|                                                                                                    | 新委員会 20 2025/37 2025/37 (WARPY (Ar 22 SU(2PR))                                                                                                    |
| 線エントリーシートStep I (選択した人試区分と向し                                                                                                    | Building         Building                                                                                                    |
| 武区分を選択したへ」をクリックします。                                                                                                    | <b>司会 - 御坂 201</b> 月()001-1-1 (6(8) ((R0001-1-1))                                                                                                    |
| Step1 入述区分递択                                                                                                    | 編物名・部編編号 約00075585101 (88:(約0075585181)                                                                                                    |
|                                                                                                    | 電話編号 <u>88</u> (9857)                                                                                                    |
| 入城区分遣积                                                                                                    |                                                                                                    |
| 入加区分         通んでください         ~           通んでください                                                                                                    | istore cit/ass →                                                                                                    |
| 朝田 2 和人は、(中心)周田 1 22/2-2/83<br>  田分 2 和人は、(中心)周田 1 22/2-2/85<br>  1/22-2/85                                                                                                    | その他の学校<br>(上記)ストに用い得意は、「そうだ」を読得し、入りしてください。)                                                                                                    |
|                                                                                                    | 入却(CAD4時間:通路的道路にエリク 単 10 ℃ 10 ℃ 10 ℃ 10 ℃ 10 ℃ 10 ℃ 10 ℃ 10                                                                                                    |
|                                                                                                    | 出現我のエリアを読んでくださ ○ 日田・水島・東島方面 (日田中 日田市中 水島中 周島市中)                                                                                                    |
| 約同意確認の画面が表示されるので、最後までスクロール                                                                                                    | ○ 国立方法 (18時年 王正四年 王正原年 王正原年)<br>○ 同語・昭社万第 (18時年 王正四年 王正原年) 総社用や 総社市 総合中)<br>○ 型記・基理方法 (18時年 王正四年 総社用や 総社市 総合中 総合中)                                                                                                    |
| で確認し、同意して次へをクリックします。                                                                                                    | ○ いずれにも読色しない (法語/スの項付はされません。上の問題に使って (いいえ) を選択してください)                                                                                                    |
| 規約同意確認(最後までスクロールしてお読みください)                                                                                                    | 1日日回辺/パス利用申し込み 🚾 思いてください マ                                                                                                    |
|                                                                                                    |                                                                                                    |
|                                                                                                    | PE#42801-6                                                                                                    |
| 絶話にて交り付けております。下記の交付芯口にと進始くたさい。                                                                                                    |                                                                                                    |
| 住所 〒140-8506                                                                                                    | (2)所 □ 2018年と同じ住所の単品はチェック                                                                                                    |
| 東京都品川区東品川四丁目12番2号                                                                                                    | □ MR0J11/2>2                                                                                                    |
| 電話 03-3458-9974                                                                                                    | 新建築時 13345-2 0.4458 (MARTY: Ard 25 ML/270)                                                                                                    |
| E-mail kojinjoho@dcs.co.jp<br>[受付時間] 9:00~17:00                                                                                                    | 10000 (80000)                                                                                                    |
| (土・日・祝日・年末年始は除く)                                                                                                    | <b>町台・福地</b> 20001-1-1 (48年(約001-1-1)                                                                                                    |
| ※出願手続きに関するお問い合わせは                                                                                                    | 建物名・加盟員時 約(007>5/8>101 (186)(約007>5/8>101)                                                                                                    |
| 画面下部の「お問合せ先」へご連絡くたさい。                                                                                                    |                                                                                                    |
|                                                                                                    | R2 148/280-00-                                                                                                    |
| [                                                                                                    |                                                                                                    |
| 金教契松高等学校 個人情報保護方針は、ごちらをご覧ください。                                                                                                    |                                                                                                    |
|                                                                                                    |                                                                                                    |
|                                                                                                    | ◎ 山豚エノアノーノードで11座砂レし、毎日布里で毎0布里り<br>尚利たるカレブ 1980 たクリックレナナ                                                                                                    |
| 同意しない                                                                                                    | ティイでハノレ(、「些小」でソファンしまり。<br>()聖はつ期は留つ圣道士で)                                                                                                    |
|                                                                                                    | ∖迭⋈∠케は毎∠仲主よじ)                                                                                                    |
|                                                                                                    | Step3 試驗選択                                                                                                    |
|                                                                                                    |                                                                                                    |
| 入試送迎バスの利用                                                                                                    | お知らせ                                                                                                    |
| 人間这些バスの利用                                                                                                    | 下の「入試区分」欄に表示される時半の最味は以下の通りです。<br>※物鑑 … 普通符物別成学コース                                                                                                    |
| 坊1期入試で下記の方面(山学校)から出願する担合け                                                                                                    | ※選手・・・ 戦略代理不コース<br>※選邦・・ 戦略代調学コース<br>※簡集 ・・ 商業村                                                                                                    |
|                                                                                                    | ※生活 ··· 生活科学科<br>※電援 ··· 電援科                                                                                                    |
| 12、1701八叫(「11071四(〒子ひ)かつ山限りる物ロは、<br>ず入試送迎バスの利田の右無を弾択してノださい                                                                                                    | ※ (碼) … 碼顯<br>※ (冉) … 毋顯                                                                                                    |
| ず入試送迎バスの利用の有無を選択してください。                                                                                                    |                                                                                                    |
| でする。<br>「「「「」、」、「「」」、「」」、「」」、「」、「」、「」、「」、「」、「」、「                                                                                                    |                                                                                                    |
| が「あった」、「モンフロ(エチャンガラロ限9つ物ロは、<br>ず入試送迎バスの利用の有無を選択してください。<br>福田・水島・連島方面                                                                                                    | 試験検索                                                                                                    |
| ボーボパム (1) E の が 面 (1) チャス) が 5 山 願 9 る 物 日 は、<br>ず入試送迎バスの利用の有無を選択してください。<br>福田・水島・連島方面<br>(福田中 福田南中 水島中 連島中 連島南中)                                                                                                    | 試験検索  出線する試験を検索し、風面中仰の道形水タンを押してください。                                                                                                    |
| ボーボハム (「品の)) 面(〒子校) がら山殿 ( る場白は、<br>ず入試送迎バスの利用の有無を選択してください。<br>福田・水島・連島方面<br>(福田中 福田南中 水島中 連島中 連島南中)<br>玉島方面                                                                                                    | ■記録検索<br>出線する試殊を検索し、裏面中的の選択ボタンを押してください、<br><b>入間区分</b> - 選択1期入ば                                                                                                    |
| (船穂中 玉島北中 玉島東中 玉島西中)                                                                                                    | 試験経療<br>出版する試験を検索し、実面中的の選択ボタンを押してください、<br>入試定20 選抜1月の入試<br>2025/1/23 - 24 ・                                                                                                    |
| ボーボハム(ビー記の))面(モチモズ)がら山殿りる場合は、<br>ず入試送迎バスの利用の有無を選択してください。<br>福田・水島・連島方面<br>(福田中 福田南中 水島中 連島中 連島南中)<br>玉島方面<br>(船穂中 玉島北中 玉島東中 玉島西中)<br>真備・総社方面                                                                                     | 試験検索      出版する試験を検索し、風面中的の選択ボタンを押してください。      入試定分 選加1用入試      記録     記録      記録     記録      記録     記録 |
| ボーボハム(ビー記の))面(モチモス)がら山殿りる場日は、<br>ず入試送迎バスの利用の有無を選択してください。<br>福田・水島・連島方面<br>(福田中 福田南中 水島中 連島中 連島南中)<br>玉島方面<br>(船穂中 玉島北中 玉島東中 玉島西中)<br>真備・総社方面<br>(真備中 真備東中 総社東中 総社西中 総社中 昭和中)                                                     | 試験検索      国際する試験を検索し、範囲中的の選択所タンを押してください。      入舗協会 選択 1用入試      「1日回 商店や約50年マース (用) ▽      第2名編     「1日回 商店や約50年マース (用) ▽      第2名編     「1日回 商店や約50年マース (用) ▽                                                                                                    |
| ボーボハム(ビー記の)面(モチモズ)がら山殿りる場合は、<br>ず入試送迎バスの利用の有無を選択してください。<br>福田・水島・連島方面<br>(福田中 福田南中 水島中 連島中 連島南中)<br>玉島方面<br>(船穂中 玉島北中 玉島東中 玉島西中)<br>真備・総社方面<br>(真備中 真備東中 総社東中 総社西中 総社中 昭和中)<br>児島・茶屋町方面                                          |                                                                                                    |
| ボーボハム (Thurley) 面(キチャズ) がら山殿 ( る 物 ロ は、<br>ず入試送迎バスの利用の有無を選択してください。<br>福田・水島・連島方面<br>(福田中 福田南中 水島中 連島中 連島南中)<br>玉島方面<br>(船穂中 玉島北中 玉島東中 玉島西中)<br>真備・総社方面<br>(真備中 真備東中 総社東中 総社西中 総社中 昭和中)<br>児島・茶屋町方面<br>(東陽中 郷内中 味野中 児島中 琴浦中 下津井中) |                                                                                                    |

⑥出願エントリー情報の確認のため、 保存して中断する をクリック します。

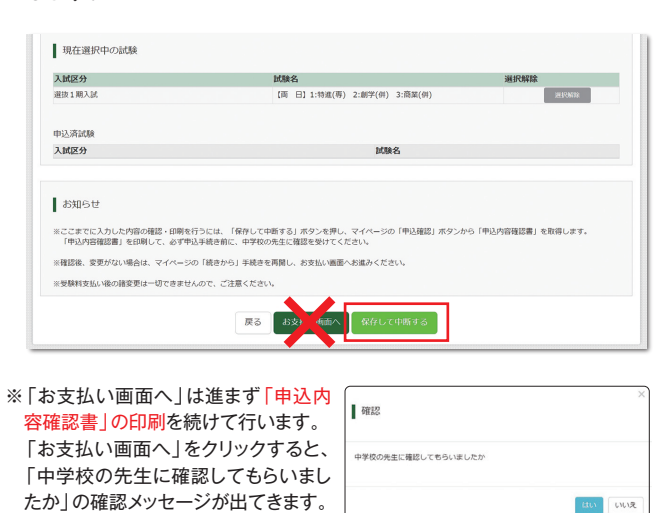

40 00R

| ②倉敷翠松高等学校                               | マイページ | ログイン情報変更 | 志願者情報変更 | 申込履歴<br>(ジ スイショ | ログアウト<br>ウ タロウ さん |
|-----------------------------------------|-------|----------|---------|-----------------|-------------------|
| 申込情報保存完了                                |       |          |         |                 |                   |
| 申込情報を保存しました<br>申込を再開する場合はマイベージよりお願いします。 |       |          |         |                 |                   |
|                                         |       |          |         |                 |                   |

#### 申込内容確認書の印刷 手順3

#### ① 申込確認 をクリックします。

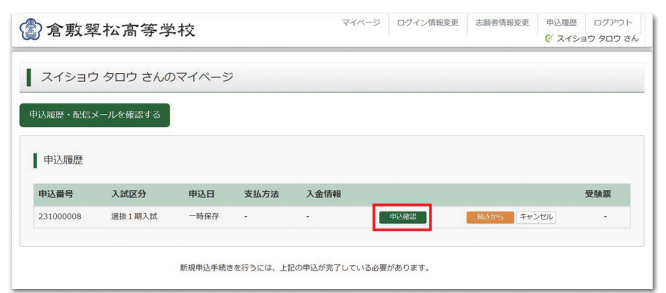

#### ②申込内容を確認し、間違いがなければ画面一番下の 申込内容確認書をクリックします。

※訂正する場合は「戻る」をクリックし、申込履歴ページの「続きから」を クリックしてください。

| T/21/312/880 (1237/2/1710)-3-2  | 1x /                                                               |
|---------------------------------|--------------------------------------------------------------------|
| 試験名・お支払い方法の確認                   |                                                                    |
| 試験名                             | [两 日] 1:特進(專) 2:創学(供) 3:商單(供)                                      |
| 於表話1.1方油                        | -                                                                  |
| 保護者情報の確認                        |                                                                    |
| 保護者氏名(漢字)                       | 现松 蕭                                                               |
| 住所(郵便番号)                        | 7100003                                                            |
| 住所(都道府県)                        | 岡山県                                                                |
|                                 |                                                                    |
| 住所(町名·鐵地)                       | TH155                                                              |
| 住所(建物名・部屋番号)                    |                                                                    |
| 緊急連絡先(電話番号)                     | 000-0000                                                           |
| お知らせ                            |                                                                    |
| *申込内容確認書の「試験名」の欄に<br>か確認してください。 | こは、STEP3で入力した第1希望から第3希望の学科・コースの情報が記載されます。間違いない                     |
|                                 | 7/1/C% (1015-2007/02-2007/02-00-00-02-00-00-02-00-00-00-00-00-00-0 |

③「申込内容確認書」(PDF形式)がダウンロードされます ので印刷します。

※申込内容確認書の提出については、中学校の先生の指示にしたがってください。

| 倉敷翠松高等学校        |                      |
|-----------------|----------------------|
| 出願申込番号          | 251000011            |
| 入金状況            | -                    |
| 試験名             |                      |
| 【両 日】1:特進(専) 2: | 創學(併) 3:商業(併)        |
| 志顧者氏名(漢字)       | 翠松 太郎                |
| 志顧者氏名(カナ)       | スイショウ タロウ            |
| 性別              | 男                    |
|                 | 2009年5月5日            |
| 住所(郵便番号)        | 7100003              |
| 住所(都道府県)        | 岡山県                  |
|                 |                      |
| 住所(町名・番地)       | 平田155                |
| 住所(建物名・部屋番号)    |                      |
| 電話番号            | 886-422-3565         |
| 出身校             | その他(下欄に学校名を入力してください) |
|                 | ●●中学校                |
| 入試バスの利用:出身校が    | 連行二<br>いいえ           |
| 出身校のエリアを選んでく    | ださい                  |
|                 | д                    |
| 2日目送迎バス利用申し込    | д                    |
|                 |                      |
| 保護者氏名 (漢字)      | 翠松 葉                 |
| 住所(郵便番号)        | 7100003              |
| 住所(都道府県)        | 岡山県                  |
|                 | 倉敷市                  |
| 住所(町名・番地)       | 平田155                |
| 住所(建物名·部屋番号)    |                      |
| 緊急連絡先(電話素号)     | 808-8028-0888        |

## コンビニエンスストアでの印刷方法について p.6を確認してください。

ご注意 ここまでの内容を入力した方は、「ログアウト」してください。次の 手順4に進むには、中学校の先生の指示にしたがってください。

## 手順4 受験料のお支払い

#### ※中学校の先生と相談し、本校への出願が決定後、以下の操作を行ってください。

|                                                                                                    | Control of the official of the official of the official official officia | 教習な高等学校 マイパージ ログイン情報変更 単辺羅歴                                                                                      |                      | 敷翠松高等学校                                                             | マイパージ ログイン情報変更 志願者情報変更 志願者切替 中込<br>の ス・ |
|----------------------------------------------------------------------------------------------------|----------------------------------------------------------------------------------------------------|----------------------------------------------------------------------------------------------------|----------------------|---------------------------------------------------------------------|-----------------------------------------|
| <pre>delabased use delabased use delabased u</pre> | 2 2072 24/0274/~52                                                                                                    | 0 215                                                                                                    | 2 夕口ウ さん<br>入試区分選択   | 出験情報入力 試験選択 お支払                                                     | 払い方法の入力 ) 出版時報の確認 ) 送風完了 )              |
|                                                                                                    | ************************************                                                                                                    | /ョウ タロウ さんのマイページ                                                                                                 | Step5                | 出願情報の確認                                                             |                                         |
|                                                                                                    |                                                                                                    | 配信メールを確認する                                                                                                    | 試験名                  | 名・受験料・検定料・お支払い方法の                                                   | 確認                                      |
|                                                                                                    | NUME         NUME         NUME           NUME         NUME         NUME         NUME           NUME         NUME         NUME         NUME           NUME         NUME         NUME         NUME           NUME         NUME         NUME         NUME           NUME         NUME         NUME         NUME           NUME         NUME         NUME         NUME           NUME         NUME         NUME         NUME           NUME         NUME         NUME         NUME           NUME         NUME         NUME         NUME           NUME         NUME         NUME         NUME         NUME           NUME         NUME         NUME         NUME         NUME         NUME           NUME         NUME         NUME         NUME         NUME         NUME         NUME         NUME         NUME         NUME         NUME         NUME         NUME         NUME         NUME         NUME         NUME         NUME         NUME         NUME         NUME         NUME         NUM         NUM         NUM         NUM         NUM         NUM         NUM         NUM         NUM         NUM                                                                                                    | 172                                                                                                    | 1039-8               |                                                                     | [両 日]1:特進(两)2:創学(件)3:商業(件)              |
| attes       attes       attes       attes         attes       attes       a                                                                                                    | 小田市         小田市         小田市           田田田田         「日本市         「日本市         「日本                                                                                                    |                                                                                                    | 受缺利・制                | 検定料                                                                 | 13,000円<br>440円                         |
| With With With With With With With W                                                                                                    | <ul> <li>************************************</li></ul>                                                                                                    | 人或这分 申込日 支払方法 入金侨報                                                                                               | と映票 中初十枚4<br>合計      | ••                                                                  | 13,440円                                 |
|                                                                                                    | transformer (1) (1) (1) (1) (1) (1) (1) (1) (1) (1)                                                                                                    | 08 温抜1増入試 一時保存 甲込締22 総つから キャンセル                                                                                  | - お支払い?              | 方法                                                                  | クレジットカード                                |
| the set and a set and a set a              | WRUPPENTPUCLY, LEWERKEYTUNGLEWERKEYTUNGLEWER        |                                                                                                    |                      |                                                                     | クレジットカード細則 通んでください >                    |
| <ul> <li>ホームの画面の一番下にある 【終選択画本 をクリックします。</li> <li>************************************</li></ul>                                                                                                    | <ul> <li>         ・・・・・・・・・・・・・・・・・・・・・・・・・・・・・</li></ul>                                                                                                    | 新規申込手続きを行うには、上記の申込が完了している必要があります。                                                                                |                      |                                                                     | クレジットカード番号<br>(+9県(+7)                  |
| (力画面の一番下にある (武祭祝画) をクリックします。     (本)     (本)                 | 面面の一番下にある (試験状面) をクリックします。   「「日」「日本」」」「「日」「日本」」」「「日」「日本」」」「「日本」」」」」   日本: 日本: 日本: 日本: 日本: 日本: 日本: 日本: 日本: 日本:                                                                                                    |                                                                                                    |                      |                                                                     | <u>ダミー銀号(テスト環境用)</u><br>セキュリティコード       |
| <ul> <li>         ・・・・・・・・・・・・・・・・・・・・・・・・・・・・・</li></ul>                                                                                                    | <ul> <li>画面の一番下にある (私送訳:回面) をクリックします。</li> <li>###</li></ul>                                                                                                    |                                                                                                    |                      |                                                                     | (半角数字)<br>セモュリティコードとは                   |
| (*) 「国ははの 音子 ド・とのうる 電気なななない思想で き ペク・クリンク します。          ************************************                                                                                                    | (注)(()) 留「1000()) ()) ()) ()) ()) ()) ()) ()) ()) (                                                                                                    |                                                                                                    | :オ                   |                                                                     | <b>有効問題 ~</b> 月/ ~ 年                    |
| は 、                                                                                                    | 器状面面の一番下にあるを支払い画面へをクリックします。          10.395% 確認でなどのなります。         10.395% 確認でなどのなります。         10.395% 確認でなどのなります。         10.395% 確認でなどのなります。         10.395% 確認でなどのなります。         11.395% 確認していていていていていていていていていていていていていたい         11.395% 確認していていていていていていていたい         11.395% 確認していていていていていていていていたい         11.395% 確認していていたい         11.395% 確認していていたい         11.395% 確認していたい         11.395% 確認してい         11.395% 確認していたい         11.395% 確認してい         11.395% 確認しての         11.395% 確認しての         11.395% 確認しての         11.395% 確認しての         11.395% 確認しての         11.395% 確認しての         11.395% 確認しての         11.395% での </th <th>保存しないで使る</th> <th></th> <th>* 1979)<br/>9名・部屋巻号)<br/>先(電話番号)<br/>り内容にお拓進大はありませんか。</th> <th>mm. 5 3</th>                                                                                                    | 保存しないで使る                                                                                                    |                      | * 1979)<br>9名・部屋巻号)<br>先(電話番号)<br>り内容にお拓進大はありませんか。                  | mm. 5 3                                 |
| <ul> <li>         が助らせ         <ul> <li>             こままでよったいた物である。(部長を見ていたますする) がやうたや、この(市長)通知(ま) からから(市長)月前機能満)を取用します。             </li> <li>             ままが知いべ場合は、マイベーシの(市長)から) 特徴を時期に、おき払いを聞いたまた             </li> <li>             ままがした、「前日」たちまする) がやうた考し、マイベーシの(市長)から) 特徴を崩倒(点) まかっから(市長)月前機能満)を取用します。             </li> <li>             ままがした、ので市ら) 特徴を時期に、さきないので、ごは要くないの、ごは要くないの、ごは要くないので、ごは要くないの、ごは要くないの、ごは要くないの、ごは要くないの、ごは要くないの、ごは要くないの、ごは要くないの、ごは要くないの、ごは要くないの、ごは要くないの、ごは要くないの、             でなけたでも書する             </li> <li>             たち支払い方法」を選択し、確認画面へ をクリックします。             </li> <li>             たご (この)             </li> <li>             たの可知(本) はありませんゆ             </li> <li>             たの可認のはありませんゆ             </li> <li>             たの可知(本) はありませんゆ             </li> <li>             たの可認のはありませんゆ             なのります             </li> <li>             たので取り込まのませんゆ</li></ul></li></ul>                                                                                                    | <ul> <li>いたり間の確認・(調整下りに生、信仰して特徴する) オタンから「特別が開催認識」を取得します、<br/>認う EQEUCT. のTHD2FMBER: 中学的のなな正確定を発展し、を定しいな融かったされてたされています。</li> <li>正式にない方法」を選択し、確認面面へ をクリックします。</li> <li>ビニエンスストアでの支払い方法はp.5を確認して<br/>らい。</li> <li>「送信完了」になり、登録されたメールアドレフ</li> </ul>                                                                                                    | 会選択画面の一番下にある、お支払い画面へをクリックし                                                                                       | ます。<br>(LEAD<br>クリック | が時にお飯種人はめりませんが。<br>特容で申込む」ボタンクリック後、修正ができな<br>フする前に以下の項目を再確認し、誤りがなけれ | xくなります。<br>uばチェックをつけてください。              |
| Abinged     Comparison     Comparison     C               | <ul> <li></li></ul>                                                                                                    |                                                                                                    | 申込内                  | 内容                                                                  |                                         |
| <ul> <li>(法目) 11 (特徴、(特徴、(大イーンの(特徴、(大イーンの(特徴、(大イーンの(特徴、(新力・大ク)、)、)))))))))))))))))))))))))))))))))</li></ul>                                                                                                    | thursdowner: @weetPolis. [@#012499(9).3:##(#).<br>thursdowner:####################################                                                                                                    |                                                                                                    | 盒积器4                 | 松高等学校<br>申込みの試験は以下の内容でお間違えはありませ                                     | はな な 家 し て ノ ( エ - い / )                |
| Caterotophone: uperplace: legencyce: legencyces: category: category: ca            | 10.09%で20%でのすりたは、「25%」であったメールアドレス                                                                                                    | 3世                                                                                                    |                      | 【両 日】1:特進(専) 2:創学(併)                                                |                                         |
| ality                                                                                                    | ない場合は、マイペーシロ (結本から) 手続きを発展し、また思い、場面やお面かください、 あの海安男は一切できまけんので、ご注意くたさい、<br>定払い方法」を選択し、確認画面へ をクリックします。<br>ジニエンンスストアでの支払い方法はp.5を確認して らい。<br>⑥「送信完了」になり、登録されたメールアドレフ                                                                                                    | 2に入力した内容の確認・印刷を行うには、「保存して中断する」ボタンを押し、マイページの「中込確認」ボタンから「中込内容確認書」を取得しま<br>内容確認書」を印刷して、必ず中込手続き前に、中学校の先生に確認を受けてください。 | 5.                   |                                                                     | してくたさい。                                 |
| ###E@Liv#ko/###################################                                                                                                    | 805年2月2-07できまじんかて、ご注意ください、<br>「Ro 」 2010/UNIENC                                                                                                    | 変更がない場合は、マイページの「続きから」手続きを再開し、お支払い画面へお進みください。                                                                     | 志願者                  | 皆情報                                                                 |                                         |
| アス       アメリレ (1000 H 10)         お支払い方法」を選択し、確認画本 をクリックします。         アンビニエンスストアでの支払い方法はp.5を確認して                                                                                                    | アメリン い時での すびいて 1983 5         ご払い方法」を選択し、確認画面へ をクリックします。         チ数料は志願者の負担となります。         ビニエンスストアでの支払い方法はp.5を確認して<br>い。         ⑤ [送信完了]になり、登録されたメールアドレフ                                                                                                    | 反払い後の踏姿更は一切できませんので、ご注意ください。                                                                                      | דא 🗆                 | 下志願者情報に入力したもので誤りはありません                                              | んか(入力可能文字数を超える場合を除く)                    |
| である         である         である         である         である         である         である         である         である         である         である         である         である         である           の         の         の                                                                                                    | できしませんの          のがいてはまする             で払い方法」を選択し、確認画面へをクリックします。         手数料は志願者の負担となります。         ごニエンスストアでの支払い方法はp.5を確認して         らい。           でので見がに用い起きの使しよの             どニエンスストアでの支払い方法はp.5を確認して         らい。           ⑥ [送信完了]になり、登録されたメールアドレフ                                                                                                    |                                                                                                    |                      | 翠松 太郎 (男)                                                           |                                         |
| あ支払い方法」を選択し、確認画面へをクリックします。<br>事務手数料は志願者の負担となります。<br>コンビニエンスストアでの支払い方法はp.5を確認して                                                                                                    | こ払い方法」を選択し、確認画面へをクリックします。   子数料は志願者の負担となります。   ビニエンスストアでの支払い方法はp.5を確認して   らい。   ⑥「送信完了」になり、登録されたメールアドレス                                                                                                    | 戻る お支払い両面へ 保存して中断する                                                                                              |                      | 086-422-3565                                                        |                                         |
| お支払い方法」を選択し、確認画面へをクリックします。<br>(事務手数料は志願者の負担となります。<br>コンビニエンスストアでの支払い方法はp.5を確認して                                                                                                    | おい方法」を選択し、確認画面へをクリックします。<br>手数料は志願者の負担となります。<br>ビニエンスストアでの支払い方法はp.5を確認して<br>い。<br>⑥「送信完了」になり、登録されたメールアドレス                                                                                                    |                                                                                                    |                      | 岡山県 倉敷市 平田155                                                       |                                         |
| お支払い方法」を選択し、確認画面へ。をクリックします。<br>事務手数料は志願者の負担となります。<br>コンビニエンスストアでの支払い方法はp.5を確認して                                                                                                    | な払い方法」を選択し、「確認画面へ」をクリックします。<br>手数料は志願者の負担となります。<br>ビニエンスストアでの支払い方法はp.5を確認して<br>らい。<br>⑥「送信完了」になり、登録されたメールアドレフ                                                                                                    |                                                                                                    | □ <b>€</b> α         | の他申込内容に誤りはありませんか                                                    |                                         |
| 事務手数料は志願者の負担となります。<br>レビニエンスストアでの支払い方法はp.5を確認して                                                                                                    | デ数料は志願者の負担となります。 ビニエンスストアでの支払い方法はp.5を確認して い。 ⑥「送信完了」になり、登録されたメールアドレス                                                                                                    | (支払い方法」を選択し、 確認画面へ をクリックします。                                                                                     | a –                  |                                                                     |                                         |
| 事務手数料は志願者の負担となります。<br>ンビニエンスストアでの支払い方法はp.5を確認して                                                                                                    | 手数料は志願者の負担となります。<br>ビニエンスストアでの支払い方法はp.5を確認して<br>い。 ⑥「送信完了」になり、登録されたメールアドレス                                                                                                    | スロマリム」で送いて、「唯影響画へ」でアリングしま                                                                                        | 7 0                  |                                                                     | 展る 上記内容で申込む                             |
| ンビニエンスストアでの支払い方法はp.5を確認して                                                                                                    | ビニエンスストアでの支払い方法はp.5を確認して<br>らい。 ⑥「送信完了」になり、登録されたメールアドレス                                                                                                    | 務手数料は志願者の負担となります。                                                                                                |                      |                                                                     |                                         |
| ンビニエンスストアでの支払い方法はp.5を確認して                                                                                                    | ビニエンスストアでの支払い方法はp.5を確認して<br>らい。 ⑥ 「送信完了」になり、登録されたメールアドレス                                                                                                    |                                                                                                    |                      |                                                                     |                                         |
|                                                                                                    | ビい。<br>⑥「送信完了」になり、登録されたメールアドレフ                                                                                                    | ッビュエンフストアでの支払い支注けの 5を確認                                                                                          | 21.7                 |                                                                     |                                         |
|                                                                                                    | い。<br>⑥「送信完了」になり、登録されたメールアドレフ                                                                                                    | イビーエンヘストゲ Cの又払い力法はD.5を唯語                                                                                         |                      |                                                                     |                                         |
| こさい。 ふうしょう ふうしょう しょうじょう ほうしょう ほうしょう こうしょう しょうじょう しょうしょう しょうしょう しょう                                                                                                    | し」 込んです。 「「「」」になり、豆球 これに スール パトレイ                                                                                                    | どさい。<br>                                                                                                    | <u>(ε)</u> Γ:¥#      | 言空マ にかい                                                             | 登録されたメールアドレフに「『                         |
|                                                                                                    | ーーーーーーーーーーーーーーーーーーーーーーーーーーーーーーーーーーーーー                                                                                                    |                                                                                                    | ーー・トレート おより          | び「受験料お支                                                             | 払いのお知らせ メールが届き                          |
| ーーーーーーーーーーーーーーーーーーーーーーーーーーーーーーーーーーーーー                                                                                                    |                                                                                                    | お支払い方法の入力                                                                                                    |                      |                                                                     |                                         |

試験名 [両 日]1:特進(専)2:創学(併)3:商業(併)

受験料・検定料 ¥13,000-

[事務手数料 ¥440-]

⑦【コンビニ・ペイジー支払いの場合】 受験料の支払い後、「支払い完了」メールが届きます。

| 学校からのお知らせ                                           |                              |  |
|-----------------------------------------------------|------------------------------|--|
| ◇クレジットカードによって決済                                     | が済んだ方以外は、出願期間内に受験料を納入してください。 |  |
| ○受験料納入後、マイページより                                     | 入学験書・受検票を印刷してください。           |  |
| >入学願書の提出は、中学校の先                                     | 生の指示に従ってください。                |  |
| ○受験票は、試験当日必ずお持ち                                     | ください。                        |  |
| 出願申込および決済がデ<br>夫済番号 : 9999999999<br>防支払金額 : 13,440円 | :了しました(申込番号:251000011)       |  |
|                                                     |                              |  |

事務手数料 クレジットカード:440円 コンビニエンスストア:440円 ペイジー:440円

戻る 確認曲面へ

異なりますので、事務手数料を確認しお手続きしてください。

試験名

入試区分 通货1期入試

お支払い方法の選択 ※お支払い方法により事務手数

・ クレジットカード

0 コンビニエンスストア ○ ペイジー・金融機関ATM (現金) ○ ペイジー・金融機関ATM(カード・通帳) ご利用可能な金融機関ATMについて ○ ペイジー (ネットパンキング)

## 受験料のお支払い方法

## コンビニエンスストア

| コン         | セブンイレブン                                                                                                    | ローソン・ミニストップ                       | ファミリーマート                          |
|------------|----------------------------------------------------------------------------------------------------|-----------------------------------|-----------------------------------|
|            | (店頭レジ)                                                                                                    | (Loppi)                           | (マルチコピー機)                         |
| ビニでのお支払い手順 | レジ窓口で支払いができます。<br>「インターネット支払い」と店員<br>に伝え、プリントアウトした【払込<br>票】を渡すか、【払込票番号】を伝え<br>お支払いください。<br>**プリントしなかった場合は、番号を伝えるのみ<br>でOKです。<br>マルチコピー機は使用しません。 | 支払い手順の詳細はQRから<br>アクセスしてご確認してください。 | 支払い手順の詳細はQRから<br>アクセスしてご確認してください。 |

ペイジー対応金融ATM

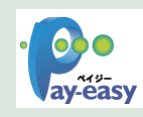

ペイジー対応金融機関ATMでお支払いができます。(ペイジーマークが貼ってあるATMでご利用いただけます。)

## ▼ご利用いただける金融機関

ゆうちょ銀行・みずほ銀行・三井住友銀行・りそな銀行・埼玉りそな銀行・千葉銀行・三菱UFJ銀行・横浜銀行・関西みらい銀行・ 広島銀行・福岡銀行・東和銀行・熊本銀行・京葉銀行・南都銀行・足利銀行・七十七銀行・群馬銀行・十八親和銀行

## クレジットカードによるオンライン決済

クレジットカード番号など必要な情報入力し、決済を完了します。 クレジットカードによるオンライン決済にて、24時間、受験料のお支払いが可能です。

## 手順5 入学願書・受験票の印刷と提出

#### ①受験料の支払いが完了すると、マイページの「申込履歴」の 右端に 受験票 ボタンが表示されるので、クリックします。

| 申込履歷                                       |                                                       |                     |                                                                                           |                                                 |            |
|--------------------------------------------|-------------------------------------------------------|---------------------|-------------------------------------------------------------------------------------------|-------------------------------------------------|------------|
| 申込番号                                       | 入試区分                                                  | 申込日                 | 支払方法                                                                                      | 入金情報                                            | 受験票        |
| 221000012                                  | 選抜1期入試                                                | 8月24日               | クレジットカード                                                                                  | 決済完了(8月24日)                                     | 中込確認 • 受破票 |
|                                            |                                                       | 1つのメールア<br>画面右上メニュ・ | ドレスで、双子など複数名の<br>一の「志願者情報変更」をう                                                            | D出職を行う場合、<br>フリックし、志願者を追加してください。                |            |
|                                            | 6時要   表示                                              | 1つのメールア<br>画面右上メニュ・ | ドレスで、双子など複数名の<br>ーの「志願者情報登更」を2<br>新規申込                                                    | 20世襲を行う場合、<br>フリックし、基準督を達起してください。<br>(手続きへ)     |            |
| 受験票PDFをダ・     プラ・ウザ上でPD     PDFを保存した     # | 験票」表示<br>フンロードします。<br>Fを聞き印刷を行うと、<br>Sit、AdobeReaderを | 1つのメールア<br>画面右上メニュー | トレスで、所存など増増名の<br>ーの「記録音情報変更」をさ<br>所現の立<br>フリックしま<br>フリックしま<br>、レイアウトが増加る場合<br>同様を行ってください。 | 2020年479頃。<br>2019年3月2日<br>またへ<br>また、<br>があります。 |            |

③「入学願書」と「受験票」がダウンロードされるので 印刷してください。 中学校への「入学願書」「受験票」の提出は、中学校の 指示に従ってください。

VISA 🌔 🗖

Diners Club

※A4サイズ・白色用紙に印刷してください。

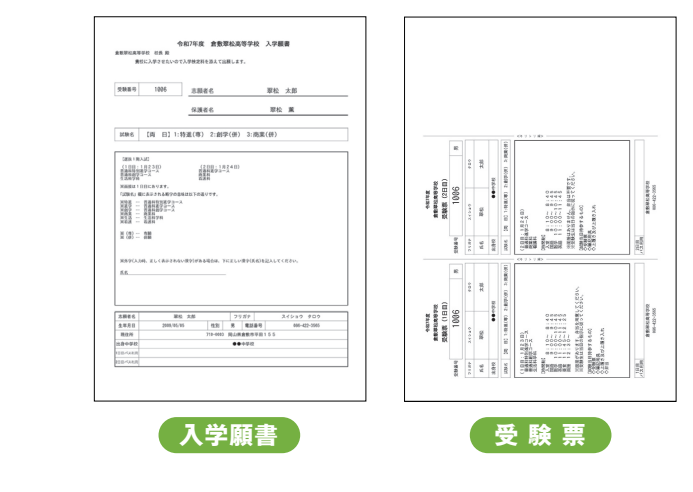

# 以上で**出願エントリーは完了**です。

## スマートフォン・タブレットから「申込内容確認書」または「受験票」を印刷する方法

## 1 家庭用プリンタで印刷する

Wi-Fi接続や通信でのデータ送信が可能の場合、お持ちのプリンタで印刷できます。 設定方法については、プリンタの取扱説明書をご確認ください。

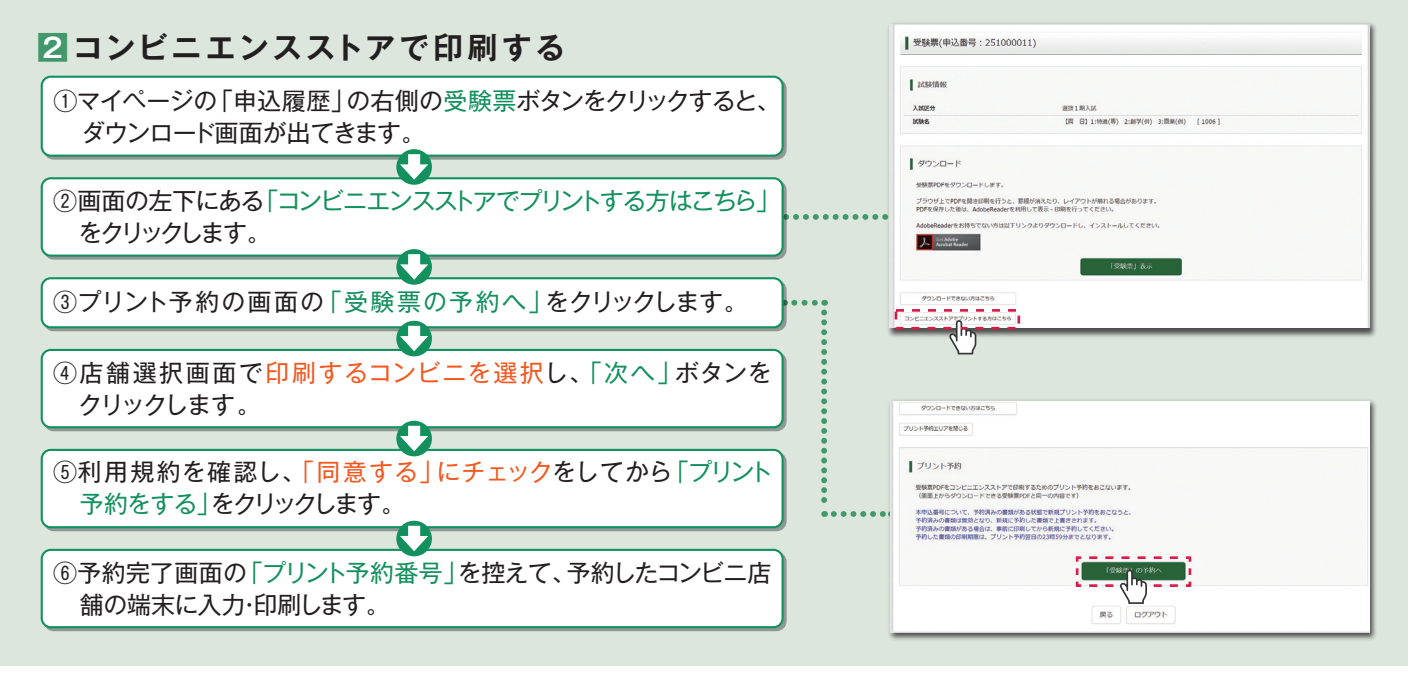

|        | 出願エント                                                                                                    | ע— Q&A                                                                                                    |  |
|--------|----------------------------------------------------------------------------------------------------|----------------------------------------------------------------------------------------------------|--|
| Q      | メールアドレスは保護者のアドレスを<br>登録すべきですか?                                                                                                    | Q ログインIDを忘れてログインできません。<br>どうすればよいですか?                                                                                          |  |
| A      | <ul> <li>メールアドレスの登録がお済でない方は保護者のアドレスを</li> <li>おすすめしますが、すでに登録をされている方は、そのメールアドレスをご使用ください。なお、受験料のお支払い完了メールが登録したメールアドレスに届きますので、ご承知おきください。</li> </ul> | A. オープンスクールの申込をされた場合、申込完了メールが届いているので、そのメールをお探しください。<br>新規登録することもできますが、1期入試と2期入試とでログインIDが異なる場合には中学校の先生に連絡してください。                |  |
| Q<br>A | インターネット環境のない場合は、<br>どうすればよいですか?<br>本校の特設ブースにて出願エントリーすることが可能です。<br>出願エントリー期間の平日(9時~17時)にご連絡をいただ<br>ければ対応いたします。受験料のお支払いが完了すれば、入学                   | Q 自宅にプリンターがないのですが、<br>どうすればよいですか?<br>A. お近くのコンビニエンスストアで印刷できます(p.6)が、出<br>願エントリー期間の平日(9時~17時)に本校までご連絡を<br>いただければ対応いたします。        |  |
|        | 願書と受験票も本校で印刷が可能です。<br>【連絡先】086-422-3565                                                                                                    | 【連絡先】086-422-3565                                                                                                    |  |
| Q      | 入力内容に誤りがあった場合、<br>どうすればよいですか?                                                                                                    | Q<br>出願エントリーシステム・操作に関して<br>分からないことがある場合、どうすれば<br>よいですか?                                                                        |  |
| A      | <ul> <li>かし、お支払い後の場合はマイページからは修正することはできませんので、中学校の先生に連絡してください。ただし、本校が願書を受理した後での修正や訂正はできません。</li> </ul>                                             | A. 以下のサポートセンターにて、24時間受け付けます。<br>miraicompass(ミライコンパス)サポートセンター(三菱総研DCS株式会社)<br>TEL:0120-907-867(24時間受付)<br>03-5877-5952(24時間受付) |  |

※画面イメージはパソコン画面でのイメージです。スマートフォンでの画面では一部見え方が異なります。

# 令和7年度 倉敷翠松高等学校 出願エントリーシート

# 選抜1期入試用

**ID 登録** 個人 ID は、出願エントリーの際に必要です。登録の確認をしてください。\*該当の項目にチェックを入れてください。

| 個人 ID の登録は済んでいます。 |
|-------------------|
|                   |

登録したパスワードを確認できます。

Step1 入試区分選択 \*該当の項目にチェックを入れてください。

| 乳部内シ   | 🔰 選抜1期入試 |
|--------|----------|
| 乱府内国のフ | 選抜2期入試   |

## Step 2 志願者情報

|     | フリガナ |            | 性別           | 生年月日  |    |   | _ |     |
|-----|------|------------|--------------|-------|----|---|---|-----|
| 志願者 | 氏名   |            |              | (西 暦) | 20 | 年 | 月 | B   |
|     | 現住所  | 〒( — )     |              | 電話番号  |    | _ | _ |     |
|     | 出身校  | 都・道<br>府・県 | 市・町<br>村・私 立 |       |    |   |   | 中学校 |

\*外字とは コンピュータで入力できない漢字(旧字体・異字体など)を外字といいます。入試では入力した漢字を使用し、入学後に正式な漢字を登録します。

## 保護者情報

| 保護者 | 続 柄 |       |   |   |
|-----|-----|-------|---|---|
| 氏名  |     | 緊急連絡先 | _ | — |
|     |     |       |   |   |

Step 3 試験選択 第1希望~第3希望の学科・コースを入力します。

受験内容選択 希望学科・コース \*該当の項目にチェックを入れてください。

| 第1希望 | 専願/併願 □専願 □併願      |      | 専願/併願 □専願 □併願      |   | 専願/併願 □専願 □併願      |  |
|------|--------------------|------|--------------------|---|--------------------|--|
|      | □(1日目) 普通科・特別進学コース |      | □(1日目) 普通科・特別進学コース |   | □(1日目) 普通科・特別進学コース |  |
|      | □(1日目)普通科・創学コース    | 第2希望 | □(1日目) 普通科・創学コース   | 第 | □(1日目) 普通科・創学コース   |  |
|      |                    |      | □(1日目)生活科学科        |   | □(1日目)生活科学科        |  |
|      |                    |      | □(2日目)普通科・進学コース    | 希 | □(2日目) 普通科・進学コース   |  |
|      | └┘(2日目) 普通科・進学コース  |      | □(2日目)商業科          | 望 | □(2日目)商業科          |  |
|      | □(2日目)商業科          |      | [](2日目)看護科         |   | [](2日目)看護科         |  |
|      | □(2日目)看護科          |      | □希望なし              |   | □希望なし              |  |

\*出願エントリーは、希望順に入力してください(受験日順の入力ではありません)。

 入試送迎バスの利用 \*生徒募集要項を参照して、該当方面(中学校)からの出願者のみ入力してください。

 1日目(1月23日) □朝の便のみ利用 □帰りの便のみ利用 □帰りの便のみ利用 □帰りの便のみ利用 □帰りの便を利用 □朝・帰りの便を利用 □ 送迎バスを利用しない

 ○ 送迎バスを利用しない

上記内容で出願を希望します。必要書類の作成をお願いいたします。

3年 組 番 氏名

保護者氏名

EП

担任確認印

# 令和7年度 倉敷翠松高等学校 出願エントリーシート 選抜2期入試用

ID 登録 個人 ID は、出願エントリーの際に必要です。登録の確認をしてください。\*該当の項目にチェックを入れてください。

□ 個人 ID の登録は済んでいます。

□ 登録したパスワードを確認できます。

Step1 入試区分選択 \*該当の項目にチェックを入れてください。

| 計器区公 | 選抜1期入試   |
|------|----------|
| 乱烈とフ | 🖌 選抜2期入試 |

## Step 2 志願者情報

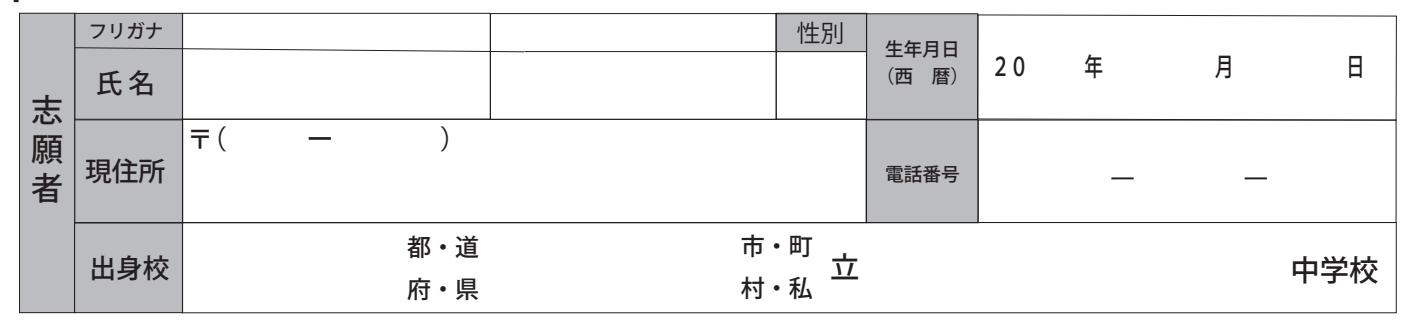

\*外字とは コンピュータで入力できない漢字(旧字体・異字体など)を外字といいます。入試では入力した漢字を使用し、入学後に正式な漢字を登録します。

## 保護者情報

| 但灌去 |  | 続 柄 |       |   |   |  |
|-----|--|-----|-------|---|---|--|
| 氏名  |  |     | 緊急連絡先 | _ | — |  |
|     |  |     |       |   |   |  |

Step 3 試験選択 第1希望~第2希望の学科・コースを入力します。

受験内容選択 希望学科・コース \*該当の項目にチェックを入れてください。

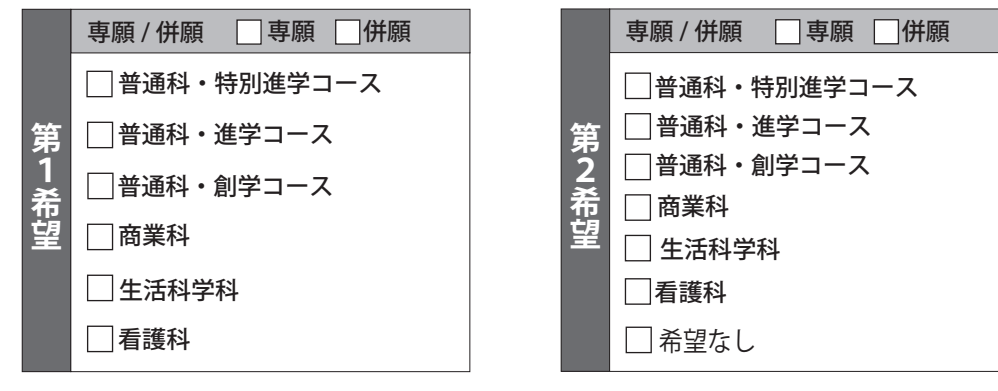

上記内容で出願を希望します。必要書類の作成をお願いいたします。

 3年
 組 番 氏名

 保護者氏名
 印

令和 年 月

日

担任確認印